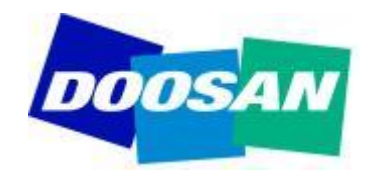

# Yanmar SA-D

# Installation Procedure

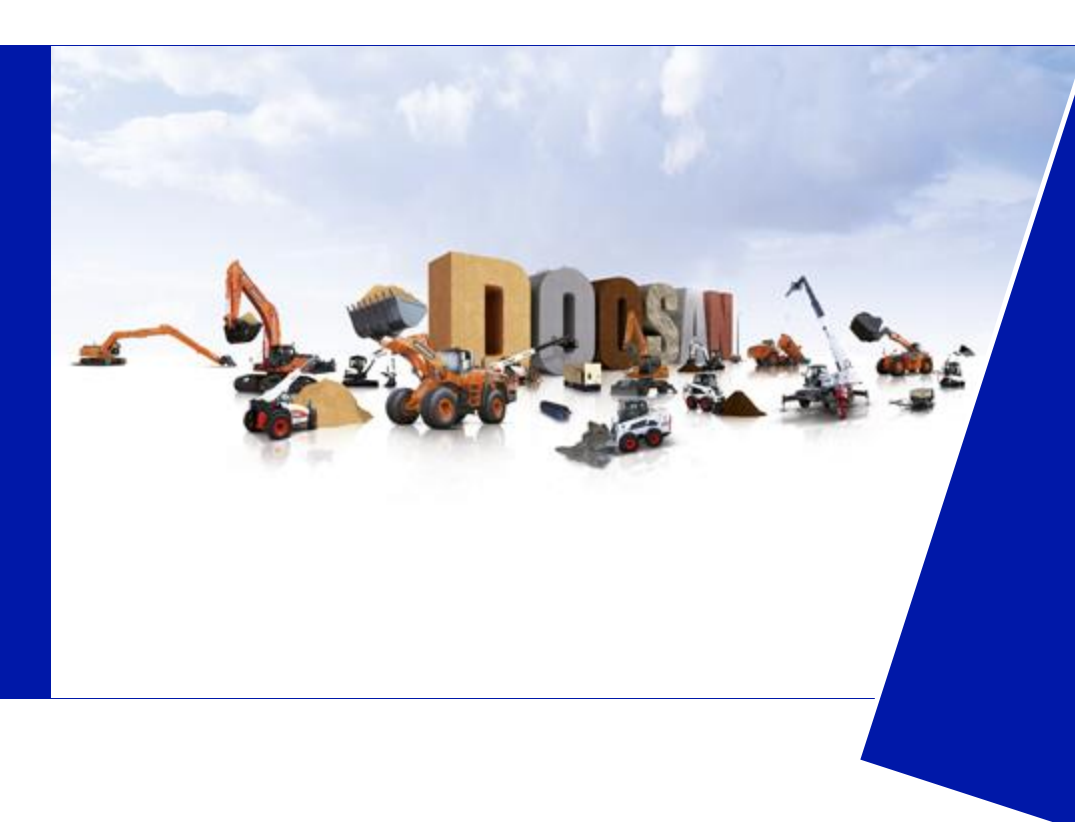

Doosan Infracore Construction Equipment Where to find the software program?

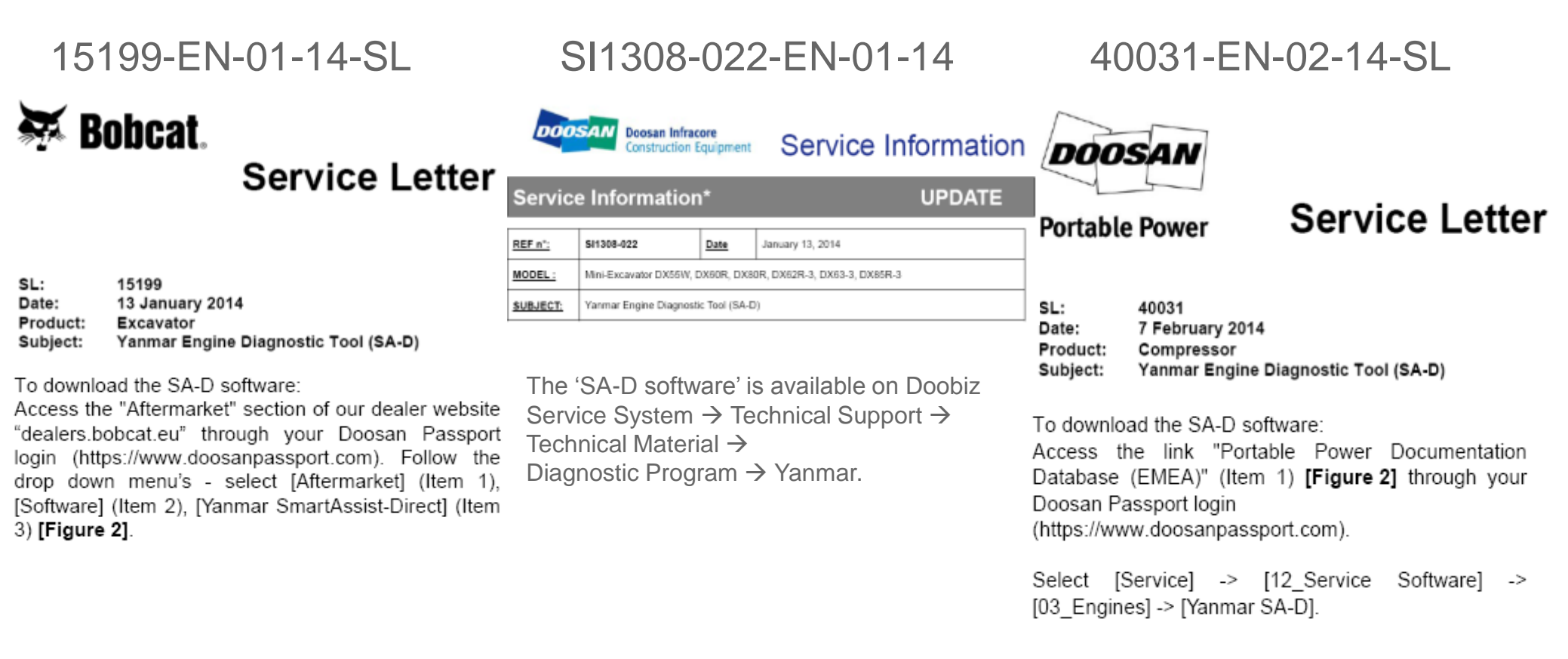

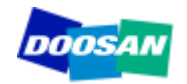

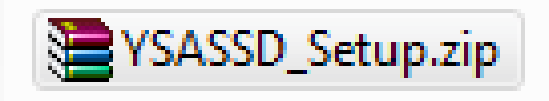

| SASSD_Setup.zip - WinRAR (evaluation copy)        |                   |            |            |            |            |                |                |                                                                                 |        |                              |                   |  |
|---------------------------------------------------|-------------------|------------|------------|------------|------------|----------------|----------------|---------------------------------------------------------------------------------|--------|------------------------------|-------------------|--|
| File Commands Tools Favorites Options Help        |                   |            |            |            | р          |                |                |                                                                                 |        |                              |                   |  |
| Add Extract To Test View Delete                   |                   |            |            | Find       | Wizard     | Info           | VirusScan      | Commer                                                                          | nt SFX |                              |                   |  |
| 1                                                 | YSASSD_S          | etup.zip\` | YSASSD_Set | up - ZIP a | rchive, un | packed size    | 67,877,128     | bytes                                                                           |        |                              |                   |  |
|                                                   |                   |            |            |            |            |                |                |                                                                                 |        |                              |                   |  |
| Name                                              |                   | <u> </u>   |            |            |            | Size           | Packed         | Туре                                                                            |        | Modified                     | CRC32             |  |
| Name                                              |                   | <u>^</u>   |            |            |            | Size           | Packed         | Type<br>File folder                                                             |        | Modified                     | CRC32             |  |
| Name                                              | FX                | <u>^</u>   |            |            |            | Size           | Packed         | Type<br>File folder<br>File folder                                              |        | Modified                     | CRC32             |  |
| Name<br><br>DotNet<br>FX-SP                       | FX                | *          |            |            |            | Size           | Packed         | Type<br>File folder<br>File folder<br>File folder                               |        | Modified                     | CRC32             |  |
| Name<br><br>DotNet<br>FX-SP<br>vcredis            | FX<br>t_x86       |            |            |            |            | Size           | Packed         | Type<br>File folder<br>File folder<br>File folder<br>File folder                |        | Modified                     | CRC32             |  |
| Name<br><br>DotNet<br>FX-SP<br>vcredis<br>setup.e | FX<br>t_x86<br>xe |            |            |            | 4          | Size<br>87,424 | Packed 229,816 | Type<br>File folder<br>File folder<br>File folder<br>File folder<br>Application |        | Modified<br>31/01/2012 19:17 | CRC32<br>E75F9EDF |  |

Make sure to UNZIP the software folder (like onto your 'Desktop'), otherwise installation process will not be allowed !

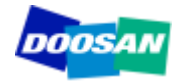

| SMARTASSIST-Direct Setup                                    |                                                                                                    |
|-------------------------------------------------------------|----------------------------------------------------------------------------------------------------|
| The following components will be installed on your machine: |                                                                                                    |
| Visual C++ Runtime Library (x86)                            | B SMARTASSIST-Direct                                                                                                    |
| Do you wish to install these components?                    | Welcome to the SMARTASSIST-Direct Setup<br>Wizard                                                                                                    |
| If you choose Cancel, setup will exit.                      | The installer will guide you through the steps required to install SMARTASSIST-Direct on your<br>computer.                                                                                                    |
|                                                             | WARNING: This computer program is protected by copyright law and international treaties.<br>Unauthorized duplication or distribution of this program, or any portion of it, may result in severe civil<br>or criminal penalties, and will be prosecuted to the maximum extent possible under the law. |
|                                                             | Cancel < Back Next >                                                                                                    |

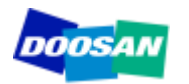

| B SMARTASSIST-Direct                                                                                                    | x                                                                                                    |
|----------------------------------------------------------------------------------------------------|----------------------------------------------------------------------------------------------------|
| SMARTASSIST-Direct Information                                                                                                    |                                                                                                    |
| Confirmation of the Internet connection environment.                                                                                                    | B SMARTASSIST-Direct                                                                                                    |
| It is necessary to connect with the center after it installs it, to initializ<br>and to make it to the environment with which the Internet can be<br>connected, please. | License Agreement                                                                                                    |
| Moreover, Please do not connect the Interface-box.                                                                                                    | Please take a moment to read the license agreement now. If you accept the terms below, click "I<br>Agree", then "Next". Otherwise click "Cancel".                                                                                                    |
| Cancel < Back Nex                                                                                                    | Terms and Conditions Regarding Use of the SMARTASSIST-Direct Software         These Terms and Conditions of Use of the SMARTASSIST-Direct Software ("SOFTWARE") and the "Contract for Update of SMARTASSIST-Direct Software", attached hereto and incorporated herein contemporaneously, apply to any installation or use the SOFTWARE.         By installing or using the SOFTWARE, you are agreeing         O I Do Not Agree |
|                                                                                                    | Cancel < Back Next >                                                                                                    |

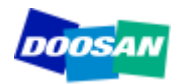

| BMARTASSIST-Direct                                                                                                    | Optional information                                                   |
|----------------------------------------------------------------------------------------------------|------------------------------------------------------------------------|
|                                                                                                    | B SMARTASSIST-Direct                                                   |
| Enter your name and company or organization in the box below. The installer will use this informati<br>for subsequent installations. | Confirm Installation                                                   |
| Name:                                                                                                    |                                                                        |
| Name of license user                                                                                                    | The installer is ready to install SMARTASSIST-Direct on your computer. |
| Organization:                                                                                                    | Click "Next" to start the installation.                                |
| Doosan EMEA                                                                                                    |                                                                        |
| Enter your serial number below. The installer will use this information for subsequent installations.                                |                                                                        |
| Cancel < Back Next >                                                                                                    |                                                                        |
|                                                                                                    |                                                                        |
| Received seperately by e-mail from                                                                                                   | Cancel < Back Next >                                                   |
| Doosan: "license key" serial number                                                                                                  |                                                                        |

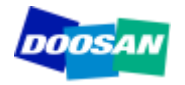

| B SMARTASSIST-Direct                   |                                                                                    |
|----------------------------------------|------------------------------------------------------------------------------------|
| Installing SMARTASSIST-Direct          |                                                                                    |
| SMARTASSIST-Direct is being installed. | B SMARTASSIST-Direct                                                               |
| Please wait                            | Installation Complete                                                              |
|                                        | SMARTASSIST-Direct has been successfully installed.                                |
|                                        | Click "Close" to exit.                                                             |
|                                        |                                                                                    |
|                                        |                                                                                    |
| Cancel < Back                          | Next                                                                               |
|                                        | Please use Windows Update to check for any critical updates to the .NET Framework. |
|                                        |                                                                                    |
|                                        | Cancel < Back Close                                                                |

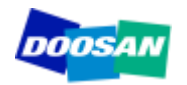

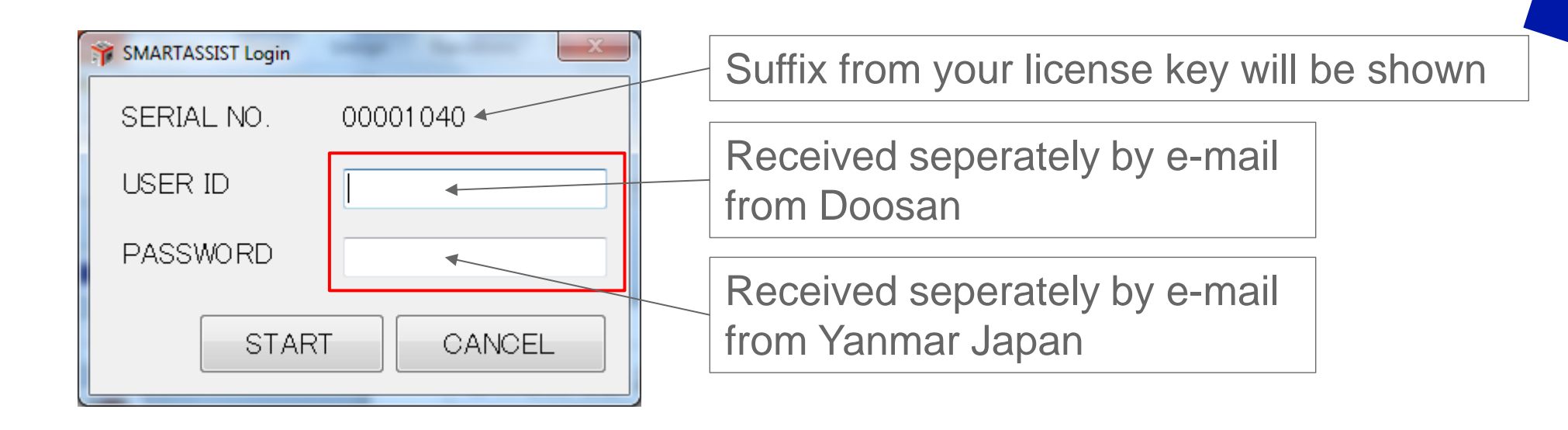

<u>Note</u>: Please be patient, as the installation process will be running in the background and it might take several minutes before appearing.

See also "<u>SMARTASSIST-Direct-Installation\_Manual-E.pdf</u>"

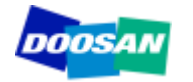

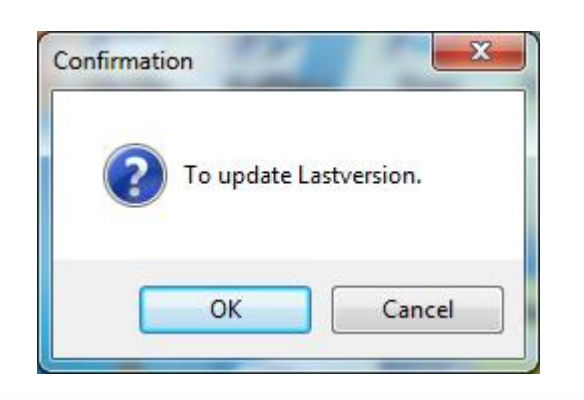

It is possible that an "update" will be requested, before you finally enter into the program. Please be patient, as the updating process is running in the background and might take up to 15 to 30min. <u>Note</u>: You might see a Microsoft DOS window appearing on screen.

15 At the same time, data that is necessary for error diagnosis is updated.

This data is updated at every login.

Installation Manual-E.pdf"

Remark

| ARTASSIST-Direct Update |          |
|-------------------------|----------|
| SMARTASSIST of data u   | pdating. |
| Download Time.          | 00:00:01 |
|                         | Cancel   |

Even when the operation is canceled, the data can be updated at the next

See also "SMARTASSIST-Direct-

16 Depending on the time of installation, the software may automatically update to a newer version. In that case, the login screen displays again after the update is completed.

| VBocuments and        | AttingsVAILUsersVApplication_DataVYSASSDIRECT                 |
|-----------------------|---------------------------------------------------------------|
| #Documents and<br>zip | ttingskall Userstapplication UstatTSASSUIRECTTIEmptTSASSUIREC |
|                       |                                                               |
|                       |                                                               |
|                       | Example corean for outsmatic varialen undate                  |
|                       | Example screen for automatic version update                   |
|                       |                                                               |
|                       |                                                               |
|                       |                                                               |
|                       | 19 SAARTASSET Lopie (23                                       |
|                       |                                                               |
|                       | Serial No 0000000                                             |
|                       | Serial No 0000000                                             |
|                       | Serial No 00000000<br>USER ID                                 |
|                       | Serial No 00000000<br>USER ID<br>PASSWORD                     |
|                       | Serial No 00000000<br>USER ID<br>PASSWORD                     |
|                       | Serial No 00000000<br>USER ID<br>PASSWORD<br>Start Cancel     |

Remark If a newer version of the software is released after downloading the installer and before actually installing the software, the software is automatically updated to the newest version during installation.

Do NOT click once again on the SA-D shortcut. (patience)

# **"SMARTASSIST-Direct"** Operation

| SMARTASSIST-Direct                                                                        | SMARTASSIST<br>Direct                                                                                      | Terminal Information / Job Edit<br>Language : English |                           |
|-------------------------------------------------------------------------------------------|----------------------------------------------------------------------------------------------------|-------------------------------------------------------|---------------------------|
| MenuToolBar<br>ECU Information<br>Diagnostic Codes<br>Diagnostic Testa<br>Historical Data | AGRICULTURE  MARINE/ MARINE/ License conditions were chan 03, 2012.  ENERGY CONSTRUCTION INDUSTRIAL ENGINE | ged. The utilization term is until October            | 90 days<br>time<br>window |
| Baudrate :                                                                                |                                                                                                    | YANMAR DIAGNOSTIC TOOL                                |                           |

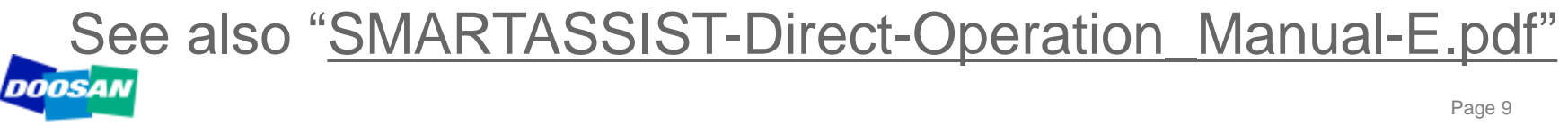

# **THANK YOU**

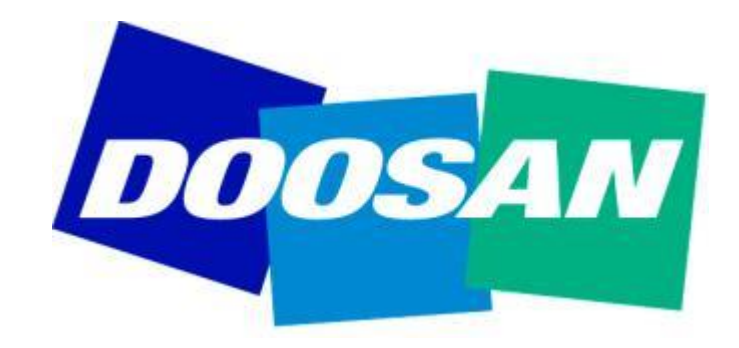

In case you have a "Symantec Endpoint Protection" virusscanner, the following issue below might occur:

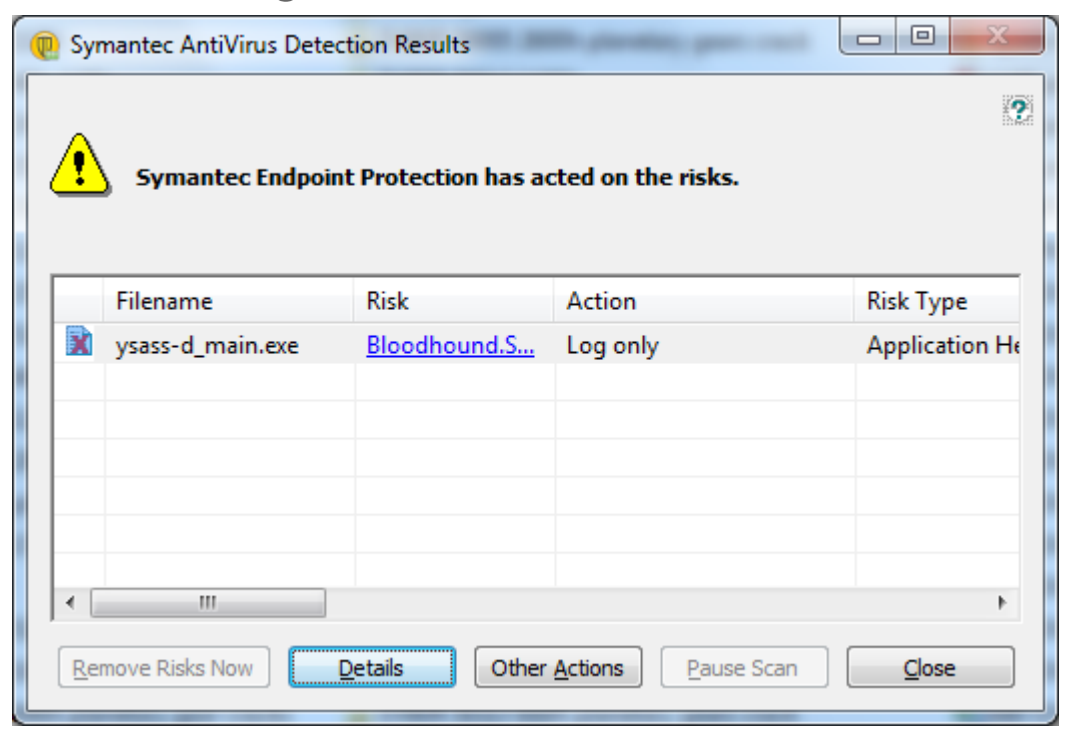

<u>Solution</u>: You will need to quarantine (not to be threated) the file called "ysass-d\_main.exe" in folder "C:\ProgramData\YSASSDIRECT"

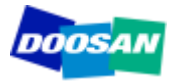

| Risk  | Deta<br>Syr | ails<br>mantec An<br>Syman    | tiVirus Detec<br>ntec Endpoin | tion Results<br>t Protection has ac | cted o | on the risks.      |          | ×       | a\ysassdirect\                                                                                 |
|-------|-------------|-------------------------------|-------------------------------|-------------------------------------|--------|--------------------|----------|---------|------------------------------------------------------------------------------------------------|
|       |             | Filename                      | 2                             | Risk                                | Acti   | on                 | Risk Typ | De      |                                                                                                |
|       | ▲ [         | ysaservic<br>II<br>move Risks | Now                           | Bloodhound.S                        | Log    | Exclude            | Applica  | tion He | evidence that the<br>en seen by fewe<br>mown about the<br>evidence that the<br>en seen by fewe |
| Corre | ctive       | Actions:                      | _                             |                                     |        | Restore            |          |         |                                                                                                |
|       | Тур         | e                             | Description                   |                                     |        | Move To Quarantine | 2        | ation S | tatus                                                                                          |
|       | Bro         | wser Ca                       | Internet bro                  | wser temporary file                 | -      | Terminate          |          | iul     |                                                                                                |
|       |             |                               |                               |                                     |        | < Previo           | us       | Next >  | Close                                                                                          |

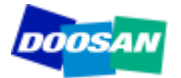

|                                             | Status                                                                                                    |                                                                                                    |                                                 | Help                                |                  | 🖸 😡                  | 🔊 😋 📗                      | *                   |
|---------------------------------------------|----------------------------------------------------------------------------------------------------|----------------------------------------------------------------------------------------------------|-------------------------------------------------|-------------------------------------|------------------|----------------------|----------------------------|---------------------|
| Status<br>can for Threats<br>hange Settings | V                                                                                                    | Your computer is protected<br>No problems detected.                                                   | •                                               | <del>\</del>                        |                  | Custon               | nize.                      | ÷                   |
| View Logs                                   | The follow                                                                                                  | wing Symantec Security components are                                                                 | installed on your compu                         | ter:                                |                  |                      |                            |                     |
| LiveUpdate                                  | Virus and Spyware Protection Protects against viruses, malware, and spyware Definitions: 28 August 2012 r34 |                                                                                                    |                                                 |                                     |                  | NL 🔤                 | ] 🏲 🛱 💷 😡                  | 16:30<br>29/08/2012 |
|                                             | 2                                                                                                    | Proactive Threat Protection<br>Provides zero-day protection against<br>Definitions: 23 August 2012 r1 | View Quarantine - Symanti                       | View Quaran                         | ntine            |                      |                            | Help                |
|                                             | 2                                                                                                    | Network Threat Protection<br>Protects against Web and network t                                       | Status<br>Scan for Threats                      | Files and registry entries t        | that are quarant | tined, backed up, or | repaired are listed below. | 2                   |
| Symantec.                                   |                                                                                                    | Commons. 20 August 2012 11                                                                            | Change Settings<br>View Quarantine<br>View Logs | Bloodbound Sonar 9<br>Delete<br>Add | ysass-d_mai      | Restored             | c:\programdata\ysas        | Convicted           |
|                                             |                                                                                                    |                                                                                                    | LiveUpdate                                      | Properties                          | ]                |                      |                            |                     |
|                                             |                                                                                                    |                                                                                                    |                                                 | <                                   |                  | 11 Event             |                            |                     |
|                                             |                                                                                                    |                                                                                                    |                                                 | Restore Delete                      | Rescan           | Al Export            | Add                        | nit                 |

| View Quarantine - Symante  | c Endpoint Protection         | ~ @                   | 2 2                     | 200                 |           |
|----------------------------|-------------------------------|-----------------------|-------------------------|---------------------|-----------|
|                            | View Quaran                   | tine                  |                         |                     | Help      |
| Status<br>Scan for Threats | Files and registry entries th | at are quarantined, b | acked up, or repaired a | are listed below.   |           |
| Change Settings            | Risk                          | Filename              | Туре                    | Original Location   | Status    |
| View Quarantine            | Bloodhound.Sonar.9            | ysass-d_main.exe      | Restored                | c:\programdata\ysas | Convicted |
| View Logs                  | WS.Reputation.1               | YSASSD_Setup.exe      | Restored                | C:\Users\DVERCAM    | Infected  |
|                            |                               |                       |                         |                     |           |
| LiveUpdate                 |                               |                       |                         |                     |           |
| ·                          |                               | , have the file       | "YSASSD S               | atun ava" alrea     | adv       |
|                            | augranting                    | d than place          | delete this e           | otry horo           | lag       |
|                            | quarantine                    | u, man piease         |                         | ntry nere.          |           |
|                            |                               |                       |                         |                     |           |
|                            |                               |                       |                         |                     |           |
|                            |                               |                       |                         |                     | 7         |
|                            | Restore Delete                | Rescan All            | Export Ad               | d Submit            |           |
|                            |                               |                       |                         |                     |           |
| de                         |                               |                       |                         |                     |           |
| Symantec.                  | Purge Options                 |                       |                         |                     |           |
|                            |                               |                       |                         |                     |           |